## **CONFIGURE INTERNET EXPLORER ON WINDOWS BROWSER**

- 1. Open Internet Explorer and choose Tools > Manage Add-ons
- 2. Under Add-on Types, select Toolbars and Extensions
- 3. In the Show menu, choose All Add Ons
- 4. In the list of add-ons, select Adobe PDF Reader

5. If you don't see the Adobe PDF Reader add-on, try the other options on the menu. For example, on some

systems, the add-on appears when you select Run Without Permission.

## 6. Click the Enable button

|                                                                                     |                                   | ×                                                                                   |                               |                            |     |
|-------------------------------------------------------------------------------------|-----------------------------------|-------------------------------------------------------------------------------------|-------------------------------|----------------------------|-----|
| View and manage your Interne                                                        | et Explorer add-ons               |                                                                                     |                               |                            |     |
| Add-on Types                                                                        | Name                              | Publisher                                                                           | Status                        | Architecture               | 1   |
| Toolbars and Extensions                                                             | Adobe Systems, Incorporated       |                                                                                     |                               |                            |     |
| Search Providers                                                                    | Adobe Acrobat Create PDF Toolbar  | Adobe Systems, Incorporat<br>Adobe Systems, Incorporat<br>Adobe Systems, Incorporat | Enabled<br>Enabled<br>Enabled | 32-bit and 64-bit          | ŧ [ |
| Accelerators                                                                        | Adobe Acrobat Create PDF Helper   |                                                                                     |                               | 32-bit and 64-bit          | Ł   |
| Traching Protection                                                                 | Adobe Acrobat Create PDF from S   |                                                                                     |                               | 32-bit and 64-bit          |     |
| C Tracking Protection                                                               | Adobe PDF Reader                  | Adobe Systems, Incorporat                                                           | Enabled                       | 32-bit                     |     |
|                                                                                     | Apple Inc.                        | Analytics                                                                           | for the state                 | 22.6.5                     |     |
| Shows                                                                               | Quick Time Object                 | Apple Inc.                                                                          | Enabled                       | 32-01                      |     |
| All add-ons 🗸                                                                       | benavior object                   | Аррієніс.                                                                           | chabled                       | JE-UIL                     | 2   |
| Adobe PDF Reader                                                                    | N                                 |                                                                                     |                               |                            |     |
| Adobe Systems, Incorporated                                                         |                                   |                                                                                     |                               |                            |     |
| Version: 15.8.20082.147029<br>File date: Thursday, July 2, 2015<br>More information | Type:<br>, 10:09 PM Search for th | ActiveX Control<br>is add-on via default search pro                                 | wider                         |                            |     |
|                                                                                     |                                   |                                                                                     |                               | Disable                    |     |
| Find more toolbars and extensions                                                   |                                   |                                                                                     |                               | 1 generation in the second | -   |

Note if the button says Disable, then the add-on is already enabled. This button toggles between Enable and Disable, depending on the status of the selected add-on

|                                       |                                                       | ,                              | Manage Add             | ons                                                |                               |                                                             | × |
|---------------------------------------|-------------------------------------------------------|--------------------------------|------------------------|----------------------------------------------------|-------------------------------|-------------------------------------------------------------|---|
| View and                              | manage your Interne                                   | et Explorer add-ons            |                        |                                                    |                               |                                                             |   |
| Add-on Typ                            | es                                                    | Name                           |                        | Publisher                                          | Status                        | Architecture                                                | ^ |
| Toolbars 🚳                            | and Extensions                                        | Adobe Systems, Incorp          | oorated                |                                                    |                               |                                                             | - |
| P Search Pr                           | roviders                                              | Adobe Acrobat Creat            | te PDF from S          | Adobe Systems, Incorporat                          | Enabled<br>Enabled<br>Enabled | 32-bit and 64-bit<br>32-bit and 64-bit<br>32-bit and 64-bit |   |
| Accelerat                             | tors                                                  | Adobe Acrobat Creat            | te PDF Toolbar         | Adobe Systems, Incorporat_                         |                               |                                                             |   |
| <b>O</b> Tracking                     | Protection                                            | Adobe PDF Reader               |                        | Adobe Systems, Incorporat                          | Disabled                      | 32-bit                                                      |   |
| Show:<br>All add-ons                  |                                                       | Apple Inc.<br>QuickTime Object |                        | Apple Inc.                                         | Enabled                       | 32-bit                                                      | ~ |
| Adobe PD<br>Adobe Syste               | )F Reader<br>ms, Incorporated                         |                                |                        |                                                    |                               |                                                             |   |
| Version:<br>File date:<br>More inform | 15.8.20082.147029<br>Thursday, July 2, 2019<br>Nation | 5, 10:09 PM                    | Type:<br>Search for th | ActiveX Control<br>is add-on via default search pr | ovider                        | Enable                                                      |   |
| Find more to<br>Learn more a          | olbars and extensions<br>about toolbars and extens    | ions                           |                        |                                                    |                               | Close                                                       | 1 |